# Abilitazione/Disabilitazione dell'interfaccia Web su SPA serie 300/SPA500 IP Phone

## Obiettivi

Èpossibile accedere ai telefoni IP della serie SPA300/SPA500 tramite un'interfaccia Web. L'interfaccia Web visualizza le chiamate ricevute, effettuate e perse, insieme alle informazioni sul dispositivo e alle statistiche specifiche del telefono. Per impostazione predefinita, l'interfaccia Web è attivata su ogni telefono.

Questo documento spiega come abilitare o disabilitare l'interfaccia Web sui telefoni IP serie SPA300/SPA500.

### Dispositivi interessati

·SPA serie 300 IP Phone · SPA serie 500 IP Phone

### Procedura dettagliata

#### Attivare o disattivare l'interfaccia Web

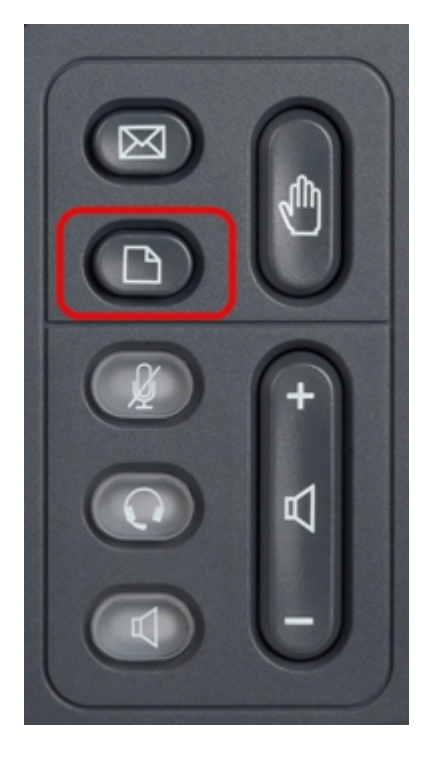

Passaggio 1. Premere il pulsante Setup sul telefono IP per visualizzare il menu Setup.

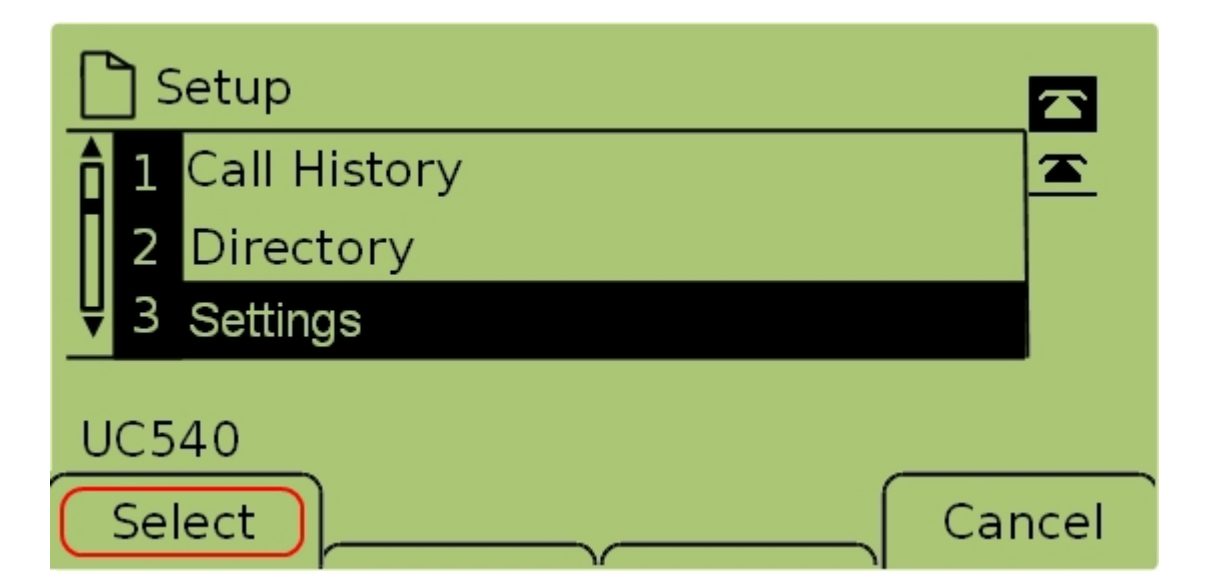

Passaggio 2. Selezionare **Settings** (Impostazioni) e premere **Select (Seleziona)** per visualizzare il menu *Settings* (Impostazioni).

| C     | <u></u> ] S | ecurity Configuration  | 2     | 3  |  |  |
|-------|-------------|------------------------|-------|----|--|--|
| Â     | 7           | Security Configuration | 2     | 2  |  |  |
|       | 8           | Screen Save Mode       |       |    |  |  |
| Ų     | 9           | Call Control Settings  |       |    |  |  |
| UC540 |             |                        |       |    |  |  |
| L     | Se          | ect                    | Cance | el |  |  |

Passaggio 3. Selezionare **Security Configuration** (Configurazione protezione) e premere **Select** (Seleziona) per visualizzare il menu *Security Configuration* (Configurazione protezione).

| Security Configuration      |        |
|-----------------------------|--------|
| 1 Web Access Enabled<br>Yes |        |
| 2 Debug Server              |        |
| UC540                       |        |
|                             | Cancel |

Passaggio 4. Se nella parte superiore dello schermo è presente un lucchetto bloccato,

premere **Stella, Stella, Sterlina** sul tastierino per sbloccare le impostazioni in modo che possano essere modificate.

| 🗅 Security Configuration 읍  |          |
|-----------------------------|----------|
| 1 Web Access Enabled<br>Yes | <u> </u> |
| 2 Debug Server              |          |
| UC540                       |          |
| Save Edit Car               | ncel     |

Passaggio 5. Selezionare **Accesso Web abilitato** e premere **Modifica** per modificare se l'interfaccia Web è abilitata o disabilitata.

| C Security Configuration 읍 |          |
|----------------------------|----------|
| Web Access Enabled         | <u> </u> |
| Yes_                       |          |
| UC540                      |          |
|                            | Cancel   |

Passaggio 6. Premere Y/N per attivare o disattivare l'accesso Web.

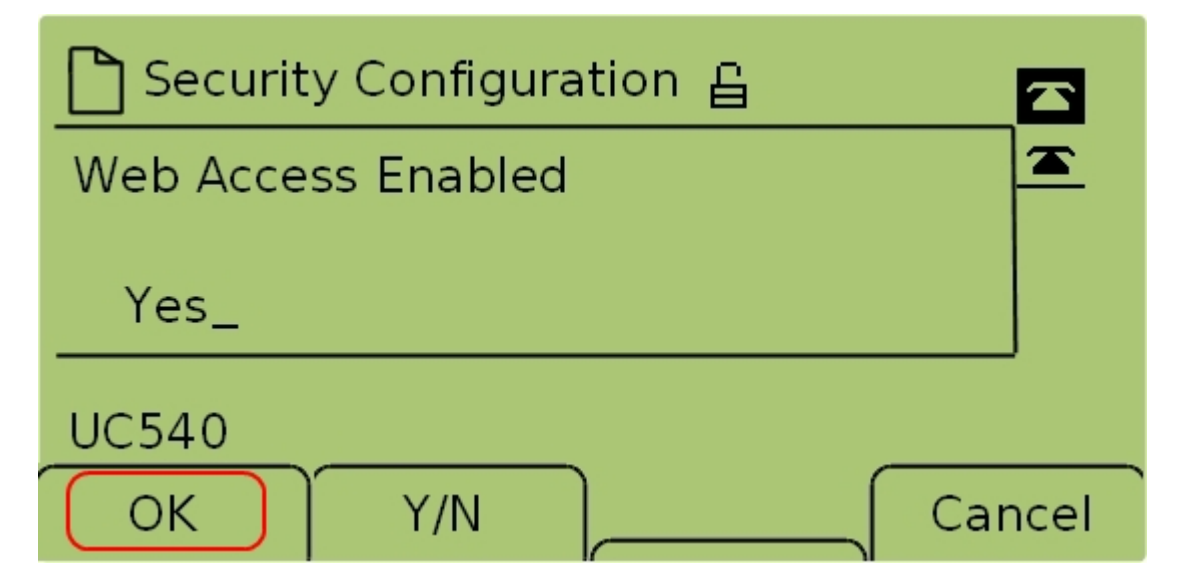

Passaggio 7. Premere **OK** per accettare le impostazioni.

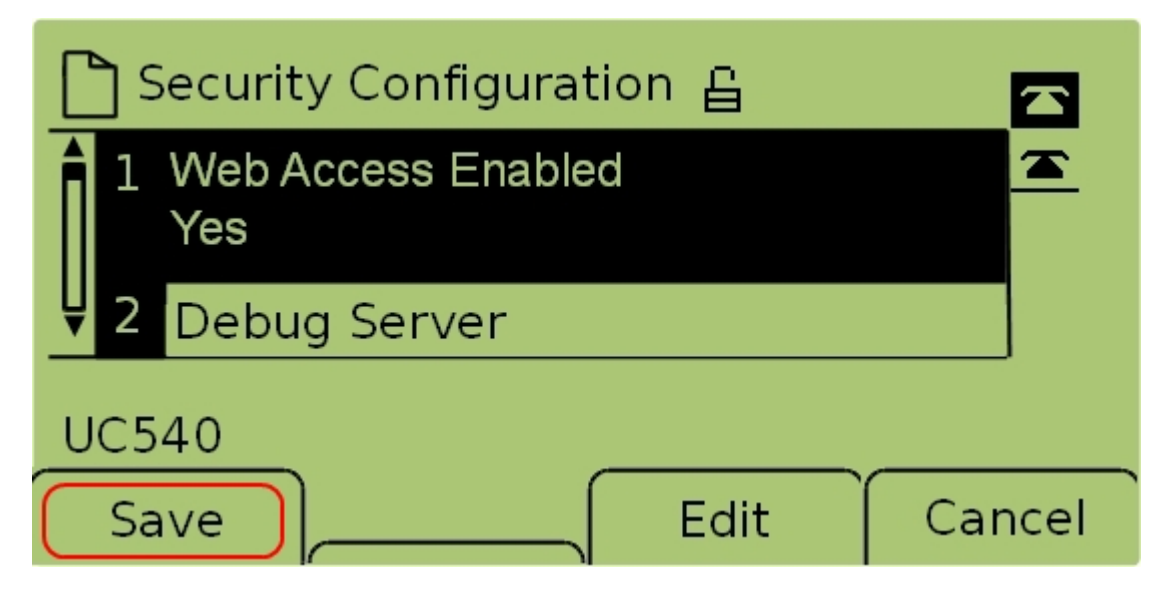

Passaggio 7. Premere Salva per salvare le impostazioni e renderle effettive.